## Utilização do Zotero para elaboração de artigos científicos e gestão de referências bibliográficas

1 – Não sendo o objetivo principal deste documento, deixa-se aqui uma indicação rápida de como pode utilizar o Zotero para efetuar citações dentro do corpo do texto e para construir no final uma secção de Referências bibliográficas. Após a instalação do Zotero (ver secção final), deverá ficar disponível no Microsoft Word uma secção Zotero:

| AutoSa               | ive Off                  | <b>H</b> 5                                 | - (5 <del>-</del>                   |        |            |          |        |      |        |         |      | Document1 - Word                     |
|----------------------|--------------------------|--------------------------------------------|-------------------------------------|--------|------------|----------|--------|------|--------|---------|------|--------------------------------------|
| File                 | Home                     | Insert                                     | Design                              | Layout | References | Mailings | Review | View | Zotero | Add-ins | Help | ${ig Q}$ Tell me what you want to do |
| Add/Edit<br>Citation | Add/Edit<br>Bibliography | 🔁 Docu<br>्रि Refre<br>. 🔆 Unlin<br>Zotero | ument Prefer<br>esh<br>uk Citations | rences |            |          |        |      |        |         |      |                                      |

E no LibreOffice Writer o conjunto de botões abaixo indicado:

📄 criacaodelistasdeartigoscientificos.odt - LibreOffice Writer

| <u>F</u> icheiro <u>E</u> ditar <u>V</u> er <u>I</u> nserir F <u>o</u> rmatar T <u>a</u> bela | Ferramen <u>t</u> as Janela Aju <u>d</u> a            |
|-----------------------------------------------------------------------------------------------|-------------------------------------------------------|
| ⊡ ∑                                                                                           | • 🚔 • 层 • 🖃 🔀 I 🔈 🗳 🗟 I 🍫 🈻 I 🖄 🛍 🕆 🎸 I 🤝 • 🔿 • I 🏨 🛽 |
| Estilo padrão 🔛 🏠 🗛 cespu                                                                     | 🔽 🔽 N I S S X² X₂ 🗛 🗛 · 🏝 · 🗄 · 🗄 = = =               |
| L                                                                                             |                                                       |

Caso isso não aconteça, tente reinstalar as extensões para os editores de texto, no menu Editar  $\rightarrow$  Preferências  $\rightarrow$  Citar  $\rightarrow$  Separador Processadores de Texto. Note também que a extensão para o Libreoffice Writer requer o Java Runtime Environment instalado (<u>www.java.com/download</u>).

2 – Ao longo do texto, sempre que necessário escolha "Add/Edit Citation". A primeira vez que usa esta função, será questionado sobre o estilo que quer utilizar no documento. Surgirá o seguinte ecrã:

| Estilo de      | Citação:                                                                                                    | ~       |
|----------------|----------------------------------------------------------------------------------------------------|---------|
| America        | an Anthropological Association                                                                                                    | ^       |
| America        | an Psychological Association 6th edition                                                                                                    |         |
| Cell           |                                                                                                    |         |
| Chicago        | o Manual of Style 17th edition (author-date)                                                                                                |         |
| Chicago        | Manual of Style 17th edition (full note)                                                                                                    |         |
| Chicago        | o Manual of Style 17th edition (note)                                                                                                    |         |
| Elsevier       | - Harvard (with titles)                                                                                                    |         |
| IFFF           |                                                                                                    | ¥       |
|                | Gerir E                                                                                                    | Estilos |
| Língua:        | English (UK) ~                                                                                                    |         |
| Guardar (      | Citações como:                                                                                                    |         |
| Cam            | pos (recomendados)                                                                                                    |         |
| Os cam         | 1pos não podem ser partilhados com o LibreOffice.                                                                                           |         |
| O docu         | imento tem de ser guardado como .doc ou como .docx.                                                                                         |         |
| O Marc         | adores                                                                                                    |         |
| Os mar         | cadores podem ser partilhados entre o Word e o LibreOffice, mas podem causar erros se forem acidentalmer                                    | nte     |
| modific        | ados e não podem ser inseridos em notas de rodapé.                                                                                          |         |
| O docu         | imento tem de ser guardado como .doc ou como .docx.                                                                                         |         |
| Act            | ualizar citações automaticamente                                                                                                    |         |
| Desac<br>actua | :tivar actualizações pode acelerar a inserção de citações em documentos grandes. Clique em Refrescar para<br>lizar as citações manualmente. |         |
|                | OK Cancel E                                                                                                    | lelp    |

3 – Em seguida, pesquise o artigo que pretende da sua coleção no Zotero e clique em Enter no final. É inserida a citação.

| {Citation}                       |                                                                         |                                |  |
|----------------------------------|-------------------------------------------------------------------------|--------------------------------|--|
|                                  |                                                                         |                                |  |
|                                  |                                                                         |                                |  |
|                                  |                                                                         |                                |  |
|                                  |                                                                         |                                |  |
|                                  |                                                                         |                                |  |
| Z · metag                        |                                                                         |                                |  |
|                                  |                                                                         |                                |  |
| A minha Biblioted                | 3                                                                       |                                |  |
| Metagenomic s<br>Henriques et al | urvey of methanesulfonic acid (MSA)<br>(2016), <i>PeerJ</i> , 4, e2498. | catabolic genes in an Atlantic |  |

4 – Para criar uma secção de Referências bibliográficas no final, utilize o botão "Add/Edit Bibliography". Todos os artigos citados serão listados. Se a citação for removida, a secção final será atualizada.

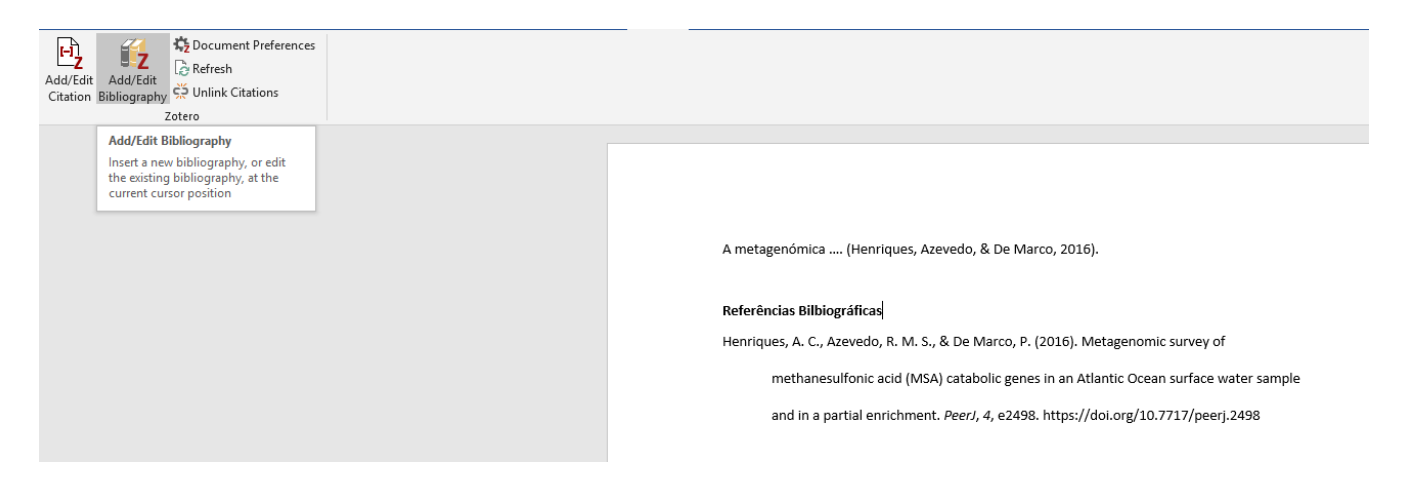